## Common Credentialing - Assistant Hiring Guide – Principal Investigator

To begin please login to Common Credentialing and go to the "Assistant Hiring" Section.

Once there you will see a dashboard like the one in the screenshot below. When you first get to the dashboard it will be on your Outstanding Applications, these are application which will require your review.

To review an application click on the link for the row and it will take you to the application for your review.

| Common credentialing                                       |                                               |                             |                      |                         |                         |                        |                   |  |
|------------------------------------------------------------|-----------------------------------------------|-----------------------------|----------------------|-------------------------|-------------------------|------------------------|-------------------|--|
| DASHBOARD                                                  | IMPACT ANALYSIS                               | ASSISTANT HIRING REAL       | PPOINTMENT           |                         |                         |                        |                   |  |
| Feedback                                                   |                                               | / RA-DA Dashboard           |                      |                         |                         |                        |                   |  |
| Send feedback                                              |                                               | Research & Dep              | artment              | al Assist               | ant For                 | m                      |                   |  |
| Resources                                                  |                                               | Outstanding Application     |                      |                         |                         |                        |                   |  |
| Common Credenti<br>A guide to help you<br>Common Credentia | ialing Guide<br>with using the<br>ling System | Search:                     |                      |                         |                         | Show                   | 10 v entries      |  |
|                                                            |                                               | Application Type            | Department           | Appointee               | ¢<br>Dept Head          | Institutions           | Created ▲<br>Date |  |
|                                                            |                                               | S Research Appointment      | Medicine             | First Name<br>Last Name | First Name<br>Last Name | [KHSC]<br>[PROVIDENCE] | 2021-07-23        |  |
|                                                            |                                               | Showing 1 to 1 of 1 entries |                      |                         |                         | First Previous 1       | Next Last         |  |
|                                                            |                                               | Copyright 2021 Queen        | 's University. All R | ights Reserved.         |                         |                        |                   |  |

Once in the application you will notice that you can download a PDF version of the form or Print the Form directly from this interface.

To continue the review just keep scrolling through and at the bottom you will see the information from the previous reviews including any documents that were uploaded by the Department.

Then you can approve the Application and it will move to the next step. You will also be required to provide the start and end dates for the appointment.

| / RA-DA Dashboard / Application form                                                                                                    |
|----------------------------------------------------------------------------------------------------|
|                                                                                                    |
| Please Review the Application and submit your application approval by clicking the Approve button at the bottom.                                                           |
| Application For Research Hospital Appointment                                                                                                    |
|                                                                                                    |
| * Indicates a required field.                                                                                                    |
| ← Go Back C Reload L Download PDF Print                                                                                                    |
| Please complete the following on-line application for Research Assistant appointment.                                                                                      |
| Please note: You will be required to print and upload some documents however, you may save the partially completed application and come back to upload required documents. |
| LIST OF REQUIREMENTS FOR RESEARCH HOSPITAL APPOINTMENT (RHA)                                                                                                    |
| I have Reviewed This Application<br>Approve                                                                                                    |
|                                                                                                    |

Once approved it will move on to the next person in the review process.